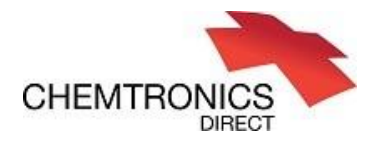

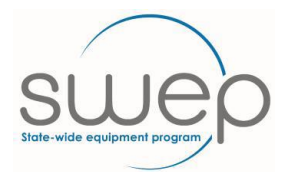

## **Print Reservation Document**

On the reservation site, see the menu at the left of the page and click on "Requests" then "View My Open Requests". Open the request you want printed. Click on "UPDATE" at the base of the page. Page will then displayed as below. Near the base of the page above the green buttons is the <u>"Print Request"</u> link. Clicking on this will open a new browser page with the reservation document in PDF format. You can save this document to your computer.

Usually practitioners don't receive this document because their email address is either incorrect or out of date on the reservation site. This can be updated any time a reservation is being completed. Just overwrite what is in place. This also applies for phone details. Note there is no connection between the SWEP system and the reservation site.

## CTG Service Manager

|                |                                                                                        | 11                                                                                                    | Request CALL    | 502886                 |                 |                          |                                 |                        |  |
|----------------|----------------------------------------------------------------------------------------|----------------------------------------------------------------------------------------------------|-----------------|------------------------|-----------------|--------------------------|---------------------------------|------------------------|--|
| ~              |                                                                                        | "                                                                                                    | Request CALL    | 502860                 |                 |                          |                                 |                        |  |
| 0              | Requests                                                                               |                                                                                                    |                 |                        |                 |                          |                                 |                        |  |
|                | Submit Request for Cart Items<br>Search for previous Requests<br>View My Open Requests |                                                                                                    | Request Detail  | Contact/Client Details | Reserved Assets | Close Details/Resolution | Attachments - 0 file(s) attache | d                      |  |
|                |                                                                                        |                                                                                                    | Problem ID:     |                        |                 |                          |                                 |                        |  |
| 41             |                                                                                        |                                                                                                    | Request ID:     |                        |                 | 1502006                  |                                 |                        |  |
|                | Assets                                                                                 |                                                                                                    | Status:         |                        | Dead            | Dandion SWED Approval    |                                 |                        |  |
|                | Utils                                                                                  |                                                                                                    |                 |                        | Pend            | Pending SWEP Approval    |                                 |                        |  |
|                | Change Password                                                                        |                                                                                                    | Open Time:      |                        | 29/0            | 29/04/2019 08:43:49      |                                 |                        |  |
|                | User Guides                                                                            |                                                                                                    | Submitted Bys : |                        |                 |                          |                                 |                        |  |
| ٥              | Miscellaneous                                                                          |                                                                                                    |                 |                        |                 |                          |                                 |                        |  |
|                | Logout                                                                                 |                                                                                                    |                 |                        |                 |                          |                                 |                        |  |
|                | Description                                                                            |                                                                                                    |                 |                        |                 |                          |                                 |                        |  |
|                |                                                                                        | OT TO TRIAL SCOOTER WITH CLIENT PRIOR TO COMPLETING SWEP APPLICATION<br>Asset 003143/SWEP selected as part of request |                 |                        |                 |                          |                                 |                        |  |
|                |                                                                                        |                                                                                                    |                 |                        |                 |                          |                                 |                        |  |
| History        |                                                                                        |                                                                                                    |                 |                        |                 |                          |                                 |                        |  |
|                |                                                                                        |                                                                                                    |                 |                        |                 |                          |                                 |                        |  |
|                |                                                                                        |                                                                                                    |                 |                        |                 |                          |                                 |                        |  |
|                |                                                                                        |                                                                                                    |                 |                        |                 |                          |                                 |                        |  |
|                |                                                                                        |                                                                                                    |                 |                        |                 |                          |                                 |                        |  |
|                | Undate Description *                                                                   |                                                                                                    |                 |                        |                 |                          |                                 |                        |  |
|                |                                                                                        |                                                                                                    |                 |                        |                 |                          |                                 |                        |  |
|                |                                                                                        |                                                                                                    |                 |                        |                 |                          |                                 |                        |  |
|                |                                                                                        |                                                                                                    |                 |                        |                 |                          |                                 |                        |  |
|                |                                                                                        |                                                                                                    |                 |                        |                 |                          |                                 |                        |  |
|                |                                                                                        |                                                                                                    |                 |                        |                 |                          |                                 |                        |  |
| A Driet Donnet |                                                                                        |                                                                                                    |                 |                        |                 |                          |                                 |                        |  |
|                |                                                                                        |                                                                                                    |                 |                        |                 |                          |                                 |                        |  |
|                |                                                                                        |                                                                                                    |                 |                        |                 |                          |                                 |                        |  |
|                |                                                                                        |                                                                                                    |                 |                        |                 |                          |                                 |                        |  |
|                |                                                                                        |                                                                                                    |                 |                        |                 |                          |                                 |                        |  |
|                |                                                                                        |                                                                                                    | S               | ave & Exit             | Ca              | ncel                     | Close                           | Modify Reserved Assets |  |
|                |                                                                                        |                                                                                                    |                 |                        |                 |                          |                                 |                        |  |